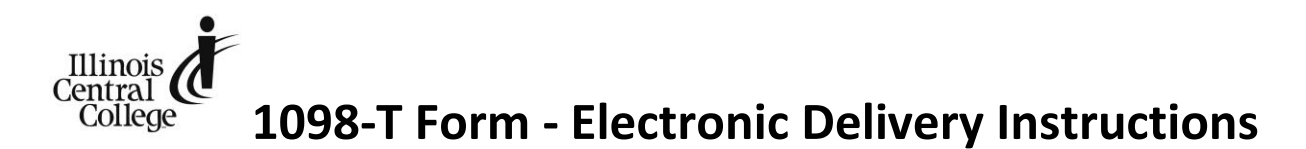

Each January, the 1098-T will automatically be uploaded to the student's MyICC account.

1. Log into MyICC and select "View 1098-T" from the drop down menu in the Financials section (middle of the page).

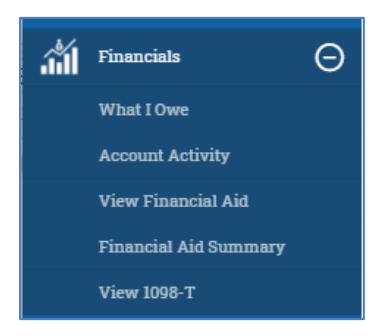

2. If you have not elected to receive the electronic version of the 1098-T, you will see the following message. Click the "Grant Consent" button to continue.

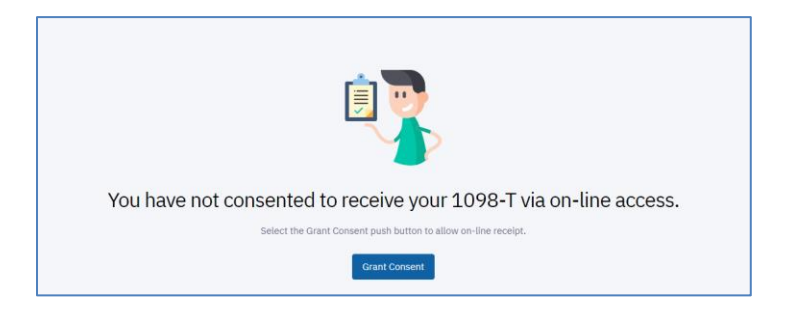

3. Check the box next to "Yes, I have read the agreement" and click "Submit".

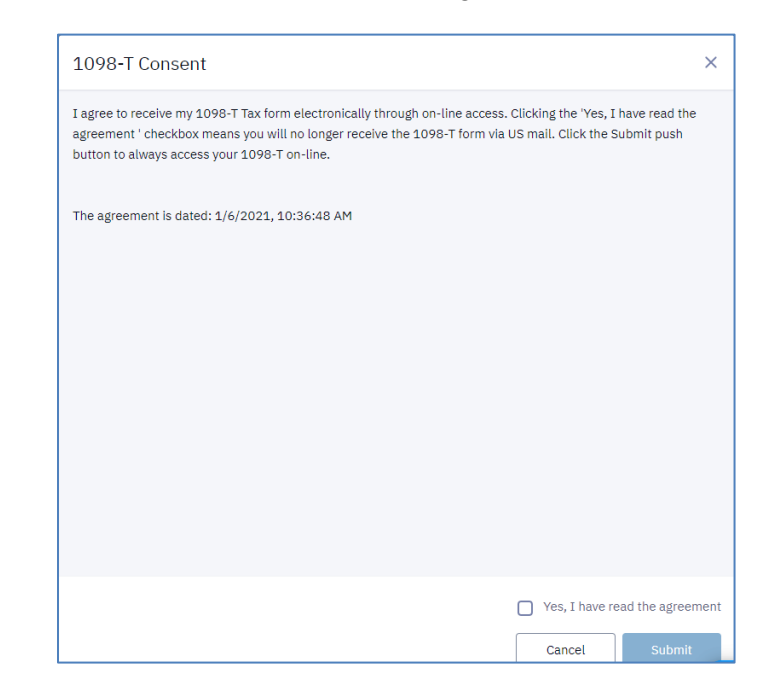

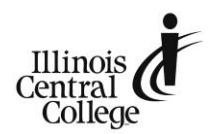

## **1098-T Form - Electronic Delivery Instructions**

- 4. A pop-up message will confirm your consent.
- 5. Select the year you wish to view.
- 6. To print a copy of the form, you will need to log into full version of eServices. If you are unable to view the 1098-T after selecting the hyperlink, you most likely need to allow pop-ups from this site. You can disble pop-up blocker through your browser setting. Contact the ICC Help Desk for assistance in disabling pop-up blockers.

| <u>A</u> ccou                          | Int Inquiry AC                                                               | count Services                                                         |                                                                                                    |                                                                       |                                                          |
|----------------------------------------|------------------------------------------------------------------------------|------------------------------------------------------------------------|----------------------------------------------------------------------------------------------------|-----------------------------------------------------------------------|----------------------------------------------------------|
|                                        |                                                                              |                                                                        |                                                                                                    |                                                                       |                                                          |
| iew 1                                  | 1098-T                                                                       |                                                                        |                                                                                                    |                                                                       |                                                          |
| Years<br>Date v<br>Tuitior<br>on the   | listed indicate w<br>will only be visibl<br>n Statement. To<br>Amount field. | hich 1098-T stateme<br>e for years you recei<br>view the details, clic | ents are available for you to ac<br>ved a paper copy. Click the Ta<br>k the Box Amount Tab. View t | cess. Please note t<br>ax Year hyperlink to<br>the details by clickin | hat the Printed<br>view the 1098-T<br>g on the hyperlink |
| Note:<br>1. If y<br>2. If ti<br>please | vou use a pop up<br>here is no hyperl<br>e contact Studen                    | blocker, you will hav<br>ink for the amounts,<br>t Accounting at Stud  | ve to disable it to display your 1<br>detail information is not availal<br>entAccounting@icc.edu.  | 1098-T.<br>ble. Should you hav                                        | ve any questions,                                        |
| 1098-                                  | T Report Sele                                                                | ction                                                                  |                                                                                                    |                                                                       |                                                          |
| Gen                                    | eral Box <u>A</u> m                                                          | ount                                                                   |                                                                                                    |                                                                       |                                                          |
| Tax                                    | Version                                                                      | Federal Tax ID                                                         | Description                                                                                        | Printed Date                                                          | Transmittal Date                                         |
| rear                                   |                                                                              |                                                                        |                                                                                                    |                                                                       |                                                          |